## 发票校验机器人操作指引

一、远程连接

|                        | 远程桌面<br>连接                                                                       |   |              |  |
|------------------------|----------------------------------------------------------------------------------|---|--------------|--|
| 打开电脑的远程连接<br>按辩石图输入 ## | flyC); 220.2<br>名: adminuser<br>用程存的优据连接到此计算机。可以编编或型分选些优级<br>整码:<br>显示选项(Q) 连接(M | ~ | <b>製約(H)</b> |  |

## 数据模板

| $\sim$ |     |                 |              |              |          |          |        |        |  |  |
|--------|-----|-----------------|--------------|--------------|----------|----------|--------|--------|--|--|
|        | A B |                 | C            | D            | E        | F        | G      | H      |  |  |
| 1      | 序号  | 销售方名称           | 购买方名称        | 发票代码         | 发票号码     | 日期       | 不含税金额  | 价税合计金额 |  |  |
| 2      | 1   | 明华(蛇口)海员服务公司明华国 | 深圳前海数铭科技有限公司 | 044031800104 | 55171541 | 20190510 | 448512 | 300    |  |  |
| 3      |     |                 |              |              |          |          |        |        |  |  |
| 4      |     |                 |              |              |          |          |        |        |  |  |
| 5      |     |                 |              |              |          |          |        |        |  |  |
| 6      |     |                 |              |              |          |          |        |        |  |  |
| 7      |     |                 |              |              |          |          |        |        |  |  |

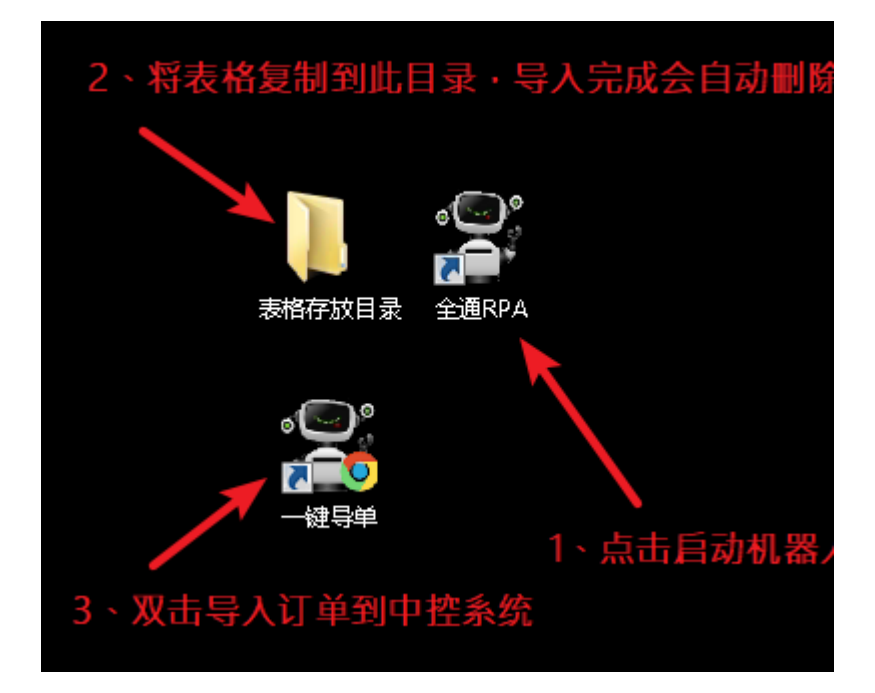

1、启动机器人

|                 | 1     |
|-----------------|-------|
|                 |       |
| of Serve        | 全通RPA |
|                 |       |
| 开启 1 ▼ 谷歌 ▼     |       |
| 浏览器设置2<br>一 无界面 |       |
| 清除浏览器 干活 机器人状态  |       |
| 总数:1 空闲:1 繁忙:0  |       |
|                 |       |
|                 |       |
|                 |       |

2、将数据表放入指定目录(导入成功会自动删除此目录内的表格)

|           |     |               |              |            |             |           |      | 8 |
|-----------|-----|---------------|--------------|------------|-------------|-----------|------|---|
|           | 字放目 | 录             |              |            | <b>▼</b> 49 | 搜索 表格存放目录 |      | ٩ |
| 组织 🔻 💽 打开 | •   | 共享 ▼ 新建文件夹    |              |            |             | 1         | • == | 0 |
| 🗙 收藏夹     | ^   | 名称            | 修改日期         | 类型         | 大小          |           |      |   |
| 🚺 下戴      |     | 🗐 发票则试数据.xlsx | 2020\5\7 星期四 | Excel 2007 | 9 K         | В         |      |   |
| 三 桌面      |     |               |              |            |             |           |      |   |
| 🔚 最近访问的位置 |     |               |              |            |             |           |      |   |
|           |     |               |              |            |             |           |      |   |

3、双击一键导入订单到中控系统

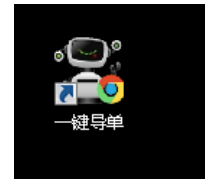

如果此时机器人处于干活状态,则会开始自动查验

二、登录机器人中控系统 中控网址: 192.168.2.57:8080

账户名: 徽通

密码: HuiTONG123!

1、进入订单管理

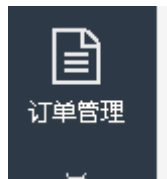

## 2、查看订单执行结果

| 机器人自  | 动录单平台          |            |           |
|-------|----------------|------------|-----------|
| ∎订单×  | ☆角色管理 ×        | _          |           |
|       | 査通             |            |           |
| 订单ID  |                | 批次ID       |           |
| 创建时间  | 2020-09-23     | 至 2020-09- | 30 [***]  |
| 机器人组  | ==请选择== ▼      | 订单状态       | ==请选择== ▼ |
| 业务    | 2238发票查验       | 》 渠道       | ==渠道== ▼  |
| 移动接入号 |                | 客户名称       |           |
| 证件号码  |                | 区分         | ==请选择== 🔻 |
| 录单节点  | ==选择 ==请选择== * | 关联订单号      |           |
|       |                |            | 重置直通      |

 Q 25 01583
 C 0 27 04151 + 0 72 04943
 0 4004
 EABLB 00 - 0 10000
 EABLB 00 - 0 10000
 EABLB 00 - 0 10000
 EABLB 00 - 0 10000
 EABLB 00 - 0 10000
 EABLB 00 - 0 10000
 EABLB 00 - 0 10000
 EABLB 00 - 0 10000
 EABLB 00 - 0 10000
 EABLB 00 - 0 10000
 EABLB 00 - 0 10000
 EABLB 00 - 0 10000
 EABLB 00 - 0 10000
 EABLB 00 - 0 10000
 EABLB 00 - 0 10000
 EABLB 00 - 0 10000
 EABLB 00 - 0 10000
 EABLB 00 - 0 10000
 EABLB 00 - 0 10000
 EABLB 00 - 0 10000
 EABLB 00 - 0 10000
 EABLB 00 - 0 10000
 EABLB 00 - 0 10000
 EABLB 00 - 0 10000
 EABLB 00 - 0 10000
 EABLB 00 - 0 10000
 EABLB 00 - 0 10000
 EABLB 00 - 0 10000
 EABLB 00 - 0 10000
 EABLB 00 - 0 10000
 EABLB 00 - 0 10000
 EABLB 00 - 0 10000
 EABLB 00 - 0 10000
 EABLB 00 - 0 10000
 EABLB 00 - 0 10000
 EABLB 00 - 0 10000
 EABLB 00 - 0 10000
 EABLB 00 - 0 10000
 EABLB 00 - 0 10000
 EABLB 00 - 0 10000
 EABLB 00 - 0 10000
 EABLB 00 - 0 10000
 EABLB 00 - 0 10000
 EABLB 00 - 0 10000
 EABLB 00 - 0 10000
 EABLB 00 - 0 10000
 EABLB 00 - 0 10000
 EABLB 00 - 0 10000
 EABLB 00 - 0 10000
 EABLB 00 - 0 10000
 EABLB 00 - 0 10000
 EABLB 00 - 0 10000
 EABLB 00 - 0 10000
 EABLB 00 - 0 10000</

## 3、录单完成后,进入到"C:\Totalfolder"查看查验文档。

| ▶ 计算机    | ▶ 系统 (C:) ▶ Totalfolder ▶         | ▼ 4 搜索 Totalfolder             |            |           |                       |            |       |   |   |     |
|----------|-----------------------------------|--------------------------------|------------|-----------|-----------------------|------------|-------|---|---|-----|
| 包含到库中,   | ▼ 共享 ▼ 新建文件夹                      |                                |            |           |                       |            | ł     |   | E | 1 ( |
|          | 名称                                |                                |            | 修改日期      | *                     |            | 类型    |   |   | 大小  |
|          | 퉬 6271157发票测试数据                   |                                |            | 2020\9\30 | 星期三 12:42             |            | 文件夹   |   |   |     |
|          |                                   |                                |            |           |                       |            |       |   |   |     |
| 算机 ▶ 系約  | 疮(C:) → Totalfolder → 6271157发票测试 | 数据 ▶                           |            |           | <b>-  -  -  + - →</b> | 搜索 6271157 | 发票测试数 | 储 |   | 9   |
| 车中 ▼ 🛛 🗧 | 共享 ▼ 新建文件夹                        |                                |            |           |                       |            | •==   | • |   | 0   |
| 名利       | <del>م</del>                      | 修改日期                           | 类型         |           | 大小                    |            |       |   |   |     |
|          | word文档<br>发票截图                    | 2020\9\30 星期…<br>2020\9\30 星期… | 文件夹<br>文件夹 |           |                       |            |       |   |   |     |